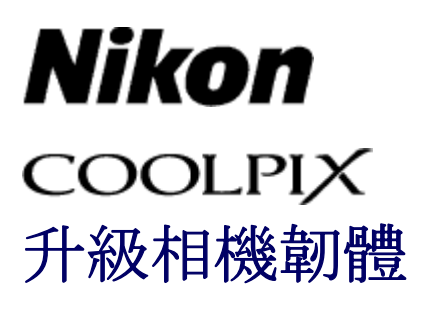

-Macintosh-

感謝您選購尼康產品。本指南描述了如何進行該韌體升級。 如果您沒有把握成功進行升級, 可委託尼康服務代表人員進行升級。

有關相機操作的資訊,請參閱相機說明書。

## 重要

如果在升級過程中切斷電源或操作相機控制鍵,將可能會損壞相機。在升級過程中,請勿 執行以下操作:關閉相機、拔下或切斷電源、操作相機的控制鍵。如果升級不成功而導致 相機無法操作,請將該裝置送至尼康授權的維修服務中心進行檢查維修。

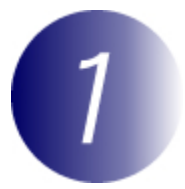

## 準備工作

升級相機韌體, 您需要:

- ・相機
- ·配備有讀卡機或卡槽的電腦
- ・以下相機電源之一:
  - 交換式電源供應器
  - 所帶電量足夠完成升級的電池
- ·經尼康認可且在相機中被格式化過的記憶卡(請注意,格式化記憶卡將刪除 卡上的任何資料;在格式化記憶卡之前,請將希望保留的所有資料備份到電 腦或其他裝置中)
- ·相機 使用說明書

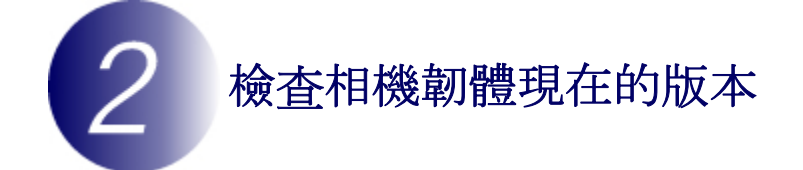

您相機上顯示的選單與此處所示的可能有所不同。

1 開啓相機。

2 按下 顯示選單。

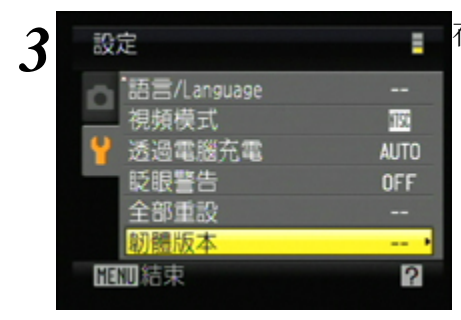

在設定選單中選擇 **韌體版本**。

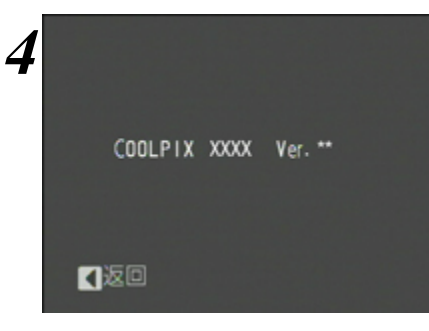

此時將顯示現在的韌體版本。請確認該韌體版本是本次升級的正確版本。

"XXXX"代表相機名稱, "\*\*"代表韌體版本。

5 退回設定選單並關閉相機。

3 下載並獲取新韌體

按一下下載網站上的 我同意-開始下載 連結下載檔案"F-XXXX-V\*\*M.dmg" (其中"XXXX"代表相機名稱, "\*\*"代表韌體版本)。下載完成時, 桌面上將 出現一個包含下列檔案和資料夾的磁碟映射檔:

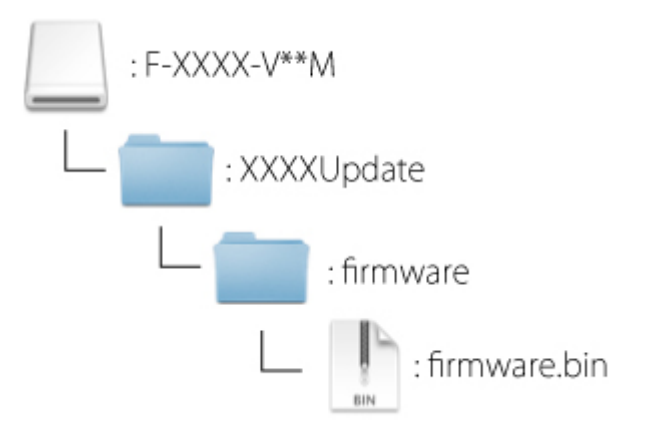

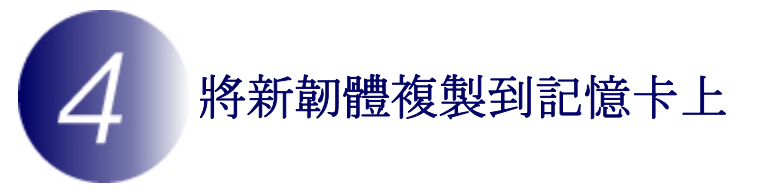

您可使用帶有讀卡機或記憶卡插槽的電腦將韌體複製到相機記憶卡中。

- 1 將已格式化的記憶卡插入讀卡機或記憶卡插槽。若電腦中安裝了 Nikon Transfer 或 ViewNX 2, 它們可自動啓動;繼續操作前請先退出該應用程 式。
- 2 桌面上將會顯示一個未命名卷宗("NO\_NAME")。請將"firmware"資料夾 從磁碟映射檔複製到該未命名卷宗中。

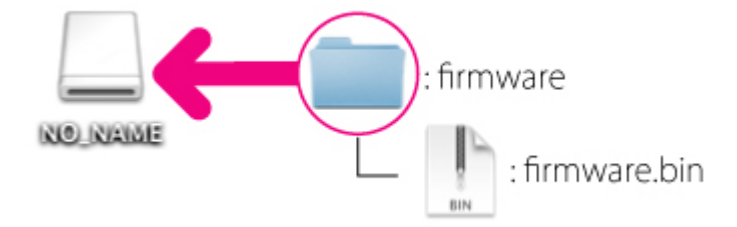

複製完成後,開啓未命名磁碟中的"firmware"資料夾並確認該資料夾中是否 包含"firmware.bin" 檔案。

## 重要

請務必將"firmware"資料夾複製到記憶卡的根目錄。若將其置於根目錄下的 資料夾中,相機將無法識別新韌體。 **3** 將未命名卷宗拖拽到回收筒內,並從讀卡機或記憶卡插槽中取出記憶卡。

5 升級相機韌體

您相機上顯示的選單與此處所示的可能有所不同。

更新過程中,請勿執行以下操作:

- ・取出記憶卡
- ・關閉相機
- · 拔出或斷開交換式電源供應器
- ・取出電池
- · 使相機受到強大的電磁干擾
- 以上任何操作都可能徹底損壞相機。

1 將包含韌體的記憶卡插入相機記憶卡卡槽。

**2**<sup>開啓相機。</sup>

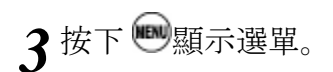

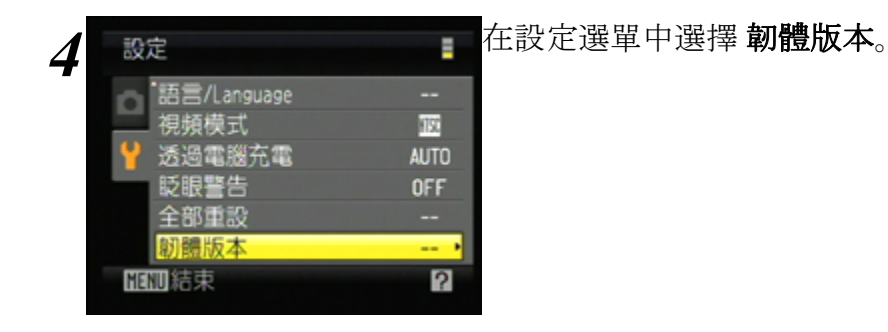

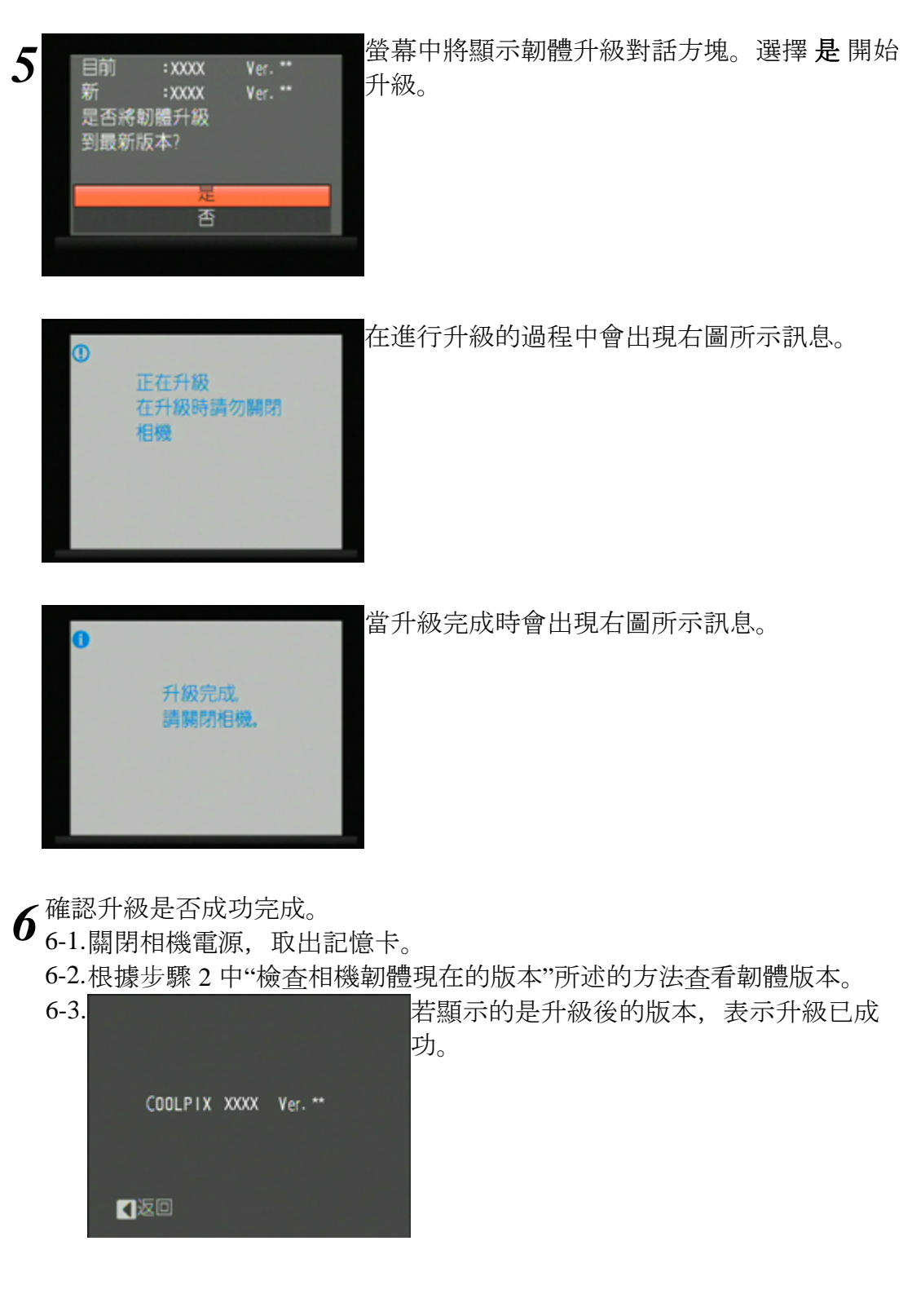

若升級未成功,請洽詢尼康代理商服務中心。

7在相機中格式化記憶卡。

至此完成了韌體升級。